## KinderConnect – Unlock an Operator Account

Occasionally, an **Operator** might make a mistake during the authenticating process while logging into KinderConnect and lock his/her account. In that case, the **Operator** should contact the Program System Owner or the TAP Support Center. Only users with the required permissions can unlock an **Operator**. To unlock an **Operator**:

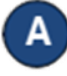

Locate the **Operator** by clicking **Search** under Operator. For additional details, refer to the **Operator Search** QRC.

> Search Detail 📈

Account

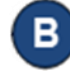

Operator -Click Account under Operator.

Operator Account

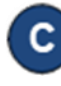

You will notice a checkmark indicating the Operator account is Locked.

| Operator Name      | Billings, Barney                          |         |
|--------------------|-------------------------------------------|---------|
| Save Cancel        |                                           |         |
| denotes a required | eld                                       |         |
| User Name:         | * barney                                  |         |
| Password:          | * •••••                                   |         |
| Secret Question:   | What is the first name of your spouse's f | father? |
| Secret Answer:     | bob                                       |         |
| PIN:               | ••••                                      |         |
| Reset Password:    |                                           |         |
| Locked:            |                                           |         |
| Registered:        |                                           |         |

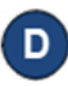

Click on the checkbox to remove the *Locked* selection.

Press Save. The Operator can now attempt to login again.

## KinderConnect – Self Unlock Account

An Operator can unlock his/her own account directly from the Login page when the system locks access due to reaching the maximum incorrect login attempts. If the email address is on record:

- After an unsuccessful login attempt to KinderConnect, a message displays indicating that the operators account is locked. Press Unlock Account.
- В When KinderConnect prompts the **Operator** for the answer to his/her secret question, type in the answer and press Validate Secret Question. If you do not know the answer to your secret question, please contact TAP Support for further assistance.
- Upon successful validation of the Secret Question, the system issues a message informing you that an email has been sent to the email address on record for the account. Open the email and click on the link provided.

Α

The **Reset Password** page displays. Enter your new password as instructed, then re-enter the new password to verify.

- Select the Secret Question and enter the corresponding Secret Answer.
- Press Reset Password. The Operator can now attempt to Login again.

Note: All passwords will automatically expire every 90 days and will require to be reset.